## 聯繫人APP tetoru註冊使用指南

#### 第一步:準備

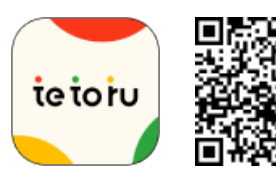

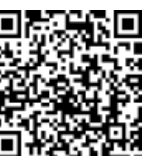

安裝應用程序

tetoru 是為父母提供的免費聯繫服務。

用相機app讀取二維碼, 安裝tetoru app版即可註冊使用。

您也可以註冊使用 tetoru 的網絡版(對於那些沒有智能手機的人)

https://tetoru.net/parents/web

\*在tetoru網頁版中, 您無法使用發送缺席通知和邀請父母的功能。

\*如果您在註冊時遇到問題,請在網絡上搜索"tetoru ヘルプ保護者"並查看幫助中心的註冊和使用。

### 第二步:新帳戶註冊/登錄

① 從"新帳戶註冊"註冊您的電子郵件地址

收到註冊指導電子郵件

❸ 輸入您的密碼以完成註冊

④ 登錄應用程序並轉到步驟 3

\*如果您使用docomo、au或SoftBank carrier mail, 或者如果您設置了防止垃圾郵件等, 請設置為您可以接收來自"tetoru.net"的郵件。電子郵件可 能無法正確發送。

#### 第三步:從 tetoru 應用程序註冊您的孩子 閱讀"為您的孩子註冊" ·噸當您登錄tetoru時,您可以通過"註冊您的孩子"中的二維碼或註冊號註冊您孩子的信 ホーム 息。 報名截止時間:XX、XX、20XX(○)12:34 報名號碼 1234 5678 9000 0000 tetoruをご利用いただくには お子さまの登録が必要になります SAMP ※子さまの登録方法は学校から配布される 登録用紙をご確認ください 二維碼/註冊號只能註冊一位監護人。 さまを登録 \*如無法讀取二維碼,也可使用16位註冊號進行註冊。 \* 使用網頁版tetoru時, 請使用您的註冊號進行註冊。 品 ŝ ŵ \*這是應用程序版本的圖像。

如果您想註冊 2 名或更多監護人 tetoru應用程序版本可以在孩子註冊後向其他家長發送邀請。 在"設置"中勾選"孩子信息",點擊"邀請家長",按照屏幕提示進行邀請。 ※發送邀請需要您要邀請的監護人的電子郵件地址。

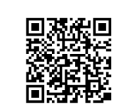

如果您在註冊時遇到問題 請查看"tetoru 幫助中心"。

tetoru ヘルプ 保護者

Q

# ie io iu